## 舊 mail 主機 OpenWebMail 通訊錄匯出到 Gmail

一、登入 OpenWebMail→點選「通訊錄」

|               |                                         | STEP<br>Net Station                                | Account<br>Query | Ask Mail<br>Account | Mail Tool  | Web Mail | PHP Info | MRTG | Cache | Admin Tool |
|---------------|-----------------------------------------|----------------------------------------------------|------------------|---------------------|------------|----------|----------|------|-------|------------|
|               |                                         | -                                                  | .5               |                     | ALC: NO    |          | ttp:/    | 2    |       |            |
|               |                                         |                                                    |                  |                     | L.         | , A      |          | w    | her.  |            |
| 新信匣 (0/0)     | <b>~</b>                                |                                                    | 空間               | 用量: 26              | 6.4MB (1   | .3%)     |          |      |       |            |
| (1)<br>高信     | 7 ● ● ● ● ● ● ● ● ● ● ● ● ● ● ● ● ● ● ● | ○ 通訊錄 日本目標 (金) (金) (金) (金) (金) (金) (金) (金) (金) (金) | <b>除</b><br>登出   |                     |            |          |          |      |       |            |
| <b>∢ 1/1 </b> |                                         |                                                    |                  |                     |            |          |          |      |       |            |
| 主旨 🔽          | 搜尋                                      |                                                    |                  | 頁 1                 | <b>∀</b> + |          |          |      |       |            |
|               |                                         |                                                    |                  |                     |            |          |          |      |       |            |
|               | 登信日期 ⊸                                  | 寄件者                                                |                  |                     | ١£         | Ê .      |          |      |       |            |
| ₫ 1/1 🕨       |                                         |                                                    |                  |                     |            |          |          |      |       |            |

二、選擇「全部通訊錄」(若要個別群組匯出/入,請從下拉選單選擇要匯出的群組名稱)→「匯出 通訊錄」

|               |                                       | STEP<br>Net Station        | Account<br>Query | Ask Mail<br>Account | ail Tool Web Mail | PHP Info | MRTG | Cach |
|---------------|---------------------------------------|----------------------------|------------------|---------------------|-------------------|----------|------|------|
|               |                                       |                            | - 0              |                     | A.                | tp:/     | 2h   | 414  |
| 大研究的科         |                                       |                            |                  |                     |                   |          | N    | 402  |
| 全部通訊調         |                                       |                            |                  |                     |                   |          |      |      |
| NICU<br>THU   | 1 1 1 1 1 1 1 1 1 1 1 1 1 1 1 1 1 1 1 | 通訊鈔 [匯出通訊錄] 電子郵件 [行事曆] 網路硬 | 碟  設定  登出        |                     |                   |          |      |      |
| 區網中心<br>公用通訊錄 | 選                                     | 搜尋                         | 頁 1              | +                   |                   |          | 4    |      |
|               | 全名本                                   | 電子郵件地址                     |                  |                     | 電話                | 備忘       |      | 收件   |
| 1             | Amy                                   | amy@yahoo.com.tw           |                  |                     |                   |          |      |      |
| 2             | Jerry                                 | jerry@hotmail.com          |                  |                     |                   |          |      |      |
| 3             | Penny                                 | penny@mail.ntcu.edu.tw     |                  |                     |                   |          |      |      |
| 4             | 網管1                                   | a@mail.ntcu.edu.tw         |                  |                     |                   |          |      |      |
| 5             | 網管2                                   | b@mail.ntcu.edu.tw         |                  |                     |                   |          |      |      |
| 4 1/1 ▶       |                                       |                            |                  |                     |                   |          |      |      |

三、點選「匯出」選取通訊錄所有地址→匯出檔案格式選擇「vCard v3.0(vFile.vcf)」→「開始匯出」

| 全名      | ▶ 搜尋                                                                                                    | 頁 1 🗸 +                                                                                                    |             |                                                         |                     |
|---------|----------------------------------------------------------------------------------------------------|----------------------------------------------------------------------------------------------------|-------------|---------------------------------------------------------|---------------------|
| 11.1.   |                                                                                                    | 子フジル地址                                                                                                    | 구선          | JB: ->                                                  | bee i Lu            |
|         | 全名 🛆                                                                                                    | 电丁野什吧班                                                                                                    | 电脑          | 相称                                                      | 進西                  |
| 1       | Amy                                                                                                    | amy@yahoo.com.tw                                                                                                    |             |                                                         |                     |
| 2       | Jerry                                                                                                    | jerry@hotmail.com                                                                                                    |             |                                                         | <b>~</b>            |
| 3       | Penny                                                                                                    | penny@mail.ntcu.edu.tw                                                                                                    |             |                                                         | <ul><li>✓</li></ul> |
| 4       | 李四                                                                                                    | b@mail.ntcu.edu.tw                                                                                                    |             |                                                         |                     |
| 5       | 張三                                                                                                    | a@mail.ntcu.edu.tw                                                                                                    |             |                                                         |                     |
| 4 1/1 ▶ |                                                                                                    |                                                                                                    |             |                                                         |                     |
|         | 回 alts # alt (小弦) 举行人<br>可<br>1. 在上面列表中强握你<br>2. 强霍你希望 誰出的檔<br>vCard v3.0 (vFile, vcf)<br>CSV (Comma Separated Va<br>Tab Delimited File (tab)<br>vCard v3.0 (vFile, vcf)<br>vCard v3.0 (vFile, vcf) | 周光·元元 (1977年)<br>「周光·元元 (1977年)<br>「「周光·元元 (1977年)<br>「「「周光·西元 (1977年)」<br>「「「周光·西元 (1977年)」<br>「「「「周光·西元 (1977年)」<br>「「「「周光·西元 (1977年)」<br>「「「「周光·西元 (1977年)」<br>「「「周光·西元 (1977年)」<br>「「「周光·西元 (1977年)」<br>「「「周光·西元 (1977年)」<br>「「「周光·西元 (1977年)」<br>「「「「周光·西元 (1977年)」<br>「「「『「「「」」<br>「「「「」」<br>「「「「」」<br>「「「」」<br>「「」」<br>「「 | ·至平,按下加金池高G | на (сположи), но со со со со со со со со со со со со со |                     |
|         | 開始匯出 取消                                                                                                    |                                                                                                    |             |                                                         |                     |

## 將通訊錄匯入 Gmail

一、登入 Gamil→「郵件」→「通訊錄」

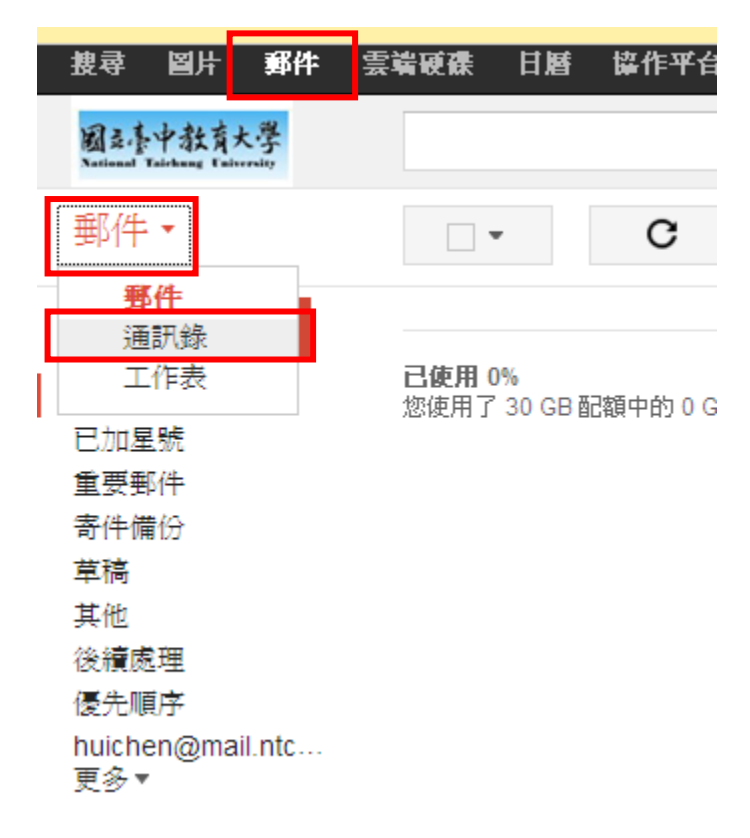

二、點選「匯入通訊錄」

| 搜尋                | 闔片    | 郵件  | 雲端硬碟      | 日暦         | 協作平台         |
|-------------------|-------|-----|-----------|------------|--------------|
| 國之書<br>National T | 中教育大  | ·學  |           |            |              |
| 通訊                | 錄▼    |     |           | •          | <b>*</b> + - |
| 新增                | 静絡人   |     |           |            |              |
| 我的『               | 縮人    |     |           |            |              |
| 常用聯               | 絡人 (2 | !)  |           |            |              |
| 其他聯               | 絡人 (2 | !)  |           |            |              |
| 新增群               | 組     | _   |           |            |              |
| 匯入通               | 訊錄    |     |           |            |              |
|                   |       | -   |           |            |              |
|                   |       |     |           |            |              |
|                   |       |     |           |            |              |
| _、' 瀏覽            | 【」選擇  | 副削削 | 售出的.csv 稽 | 冨→ ′ ) ) 進 | [人]          |

| 匯入通訊錄                                                                                                    | × |  |
|----------------------------------------------------------------------------------------------------|---|--|
| 我們支援以 Outlook、Outlook Express、Yahoo! Mail、Hotmail、Eudora 以<br>及其他應用程式建立的 CSV 檔案匯入聯絡人;您也可用 Apple Address<br>Book 等應用程式建立的 vCard 檔案進行匯入 。 <u>瞭解詳情</u> |   |  |
| 請選取要上傳的 CSV 或 <del>vCard 檔案</del> :<br>[瀏覽]                                                                                                    |   |  |
| <b>匯入</b> 取消                                                                                                    |   |  |